## Herff Jones Faculty Ordering Site Instructions

To RENT faculty regalia, please follow these instructions:

- 1. Go to the Herff Jones Faculty ordering portal: <u>https://facultycapgown.herffjones.com/</u>
- 2. Enter the following information:
  - a. Customer Number: contact bayareagrad@herffjones.com
  - b. Order Number: contact bayareagrad@herffjones.com
- **3**. Locate the faculty member's name you wish to order for from the FACULTY Name drop down list.

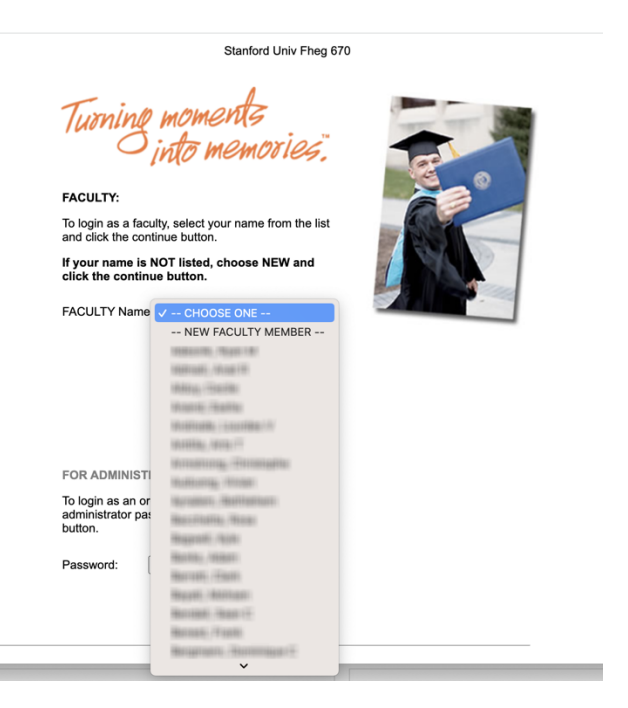

If the faculty member's name appears in the drop down list, follow these instructions:

- 1. Choose their name and click Continue.
- 2. If all information is correct, Click Confirm Order and Finished. A confirmation email will be sent to the email address on the order summary.
- 3. If changes from the previous order are needed, click Edit and make necessary changes. Click Continue.
- 4. Review entered information and either click Confirm, or Back to edit.

If the faculty member's name does not appear in the drop down list, follow these instructions:

- 1. Select -NEW FACULTY MEMBER- and click Continue
- 2. Enter their order information. Note: the email address you enter will be the address where the order confirmation is sent. Click Continue.
- 3. Under Items, select the items you wish to rent.

Example:

| Custome                      | er Information          | Sales Professional                    | Order               | Information     |  |
|------------------------------|-------------------------|---------------------------------------|---------------------|-----------------|--|
| Name: Stanford Univ Fheg 670 |                         | Name: Ampersand Sales<br>Marketing In | & Type: C           | ClassRental     |  |
| Custome                      | r Number: 0400179800    | 0                                     | Order               | Number: 5134369 |  |
|                              |                         |                                       |                     |                 |  |
| Cap & G                      | own Information         |                                       |                     |                 |  |
| Last Nam                     | ne: Test                | First Name: Te                        | st                  | Middle Initial: |  |
| Departme                     | ent:                    |                                       |                     |                 |  |
| Email:                       | test@test.com           | ı                                     |                     |                 |  |
| Gender:                      | Male                    | ~                                     |                     |                 |  |
| Height w                     | /shoes: 5' 8"           | ~                                     |                     |                 |  |
| Weight:                      | 200 pounds o            | r less \vee (recommended for          | best fit)           |                 |  |
| Cap Size                     | 21 1/2" to 21           | 3/4" - Size 6 7/8 🗸 Click he          | re for Measuring Ta | pe              |  |
| Degree C                     | Obtained: Doctor        | ~                                     |                     |                 |  |
|                              |                         |                                       |                     |                 |  |
| ltems - C                    | heck all products app   | ropriate to your degree lev           | vel.                |                 |  |
| aculty ge                    | nerally wear Cap, Gown  | , Tassel, as well as a Hood,          | so both items       |                 |  |
| should be                    | checked for these degre | es.                                   |                     |                 |  |
| C                            | ap, Gown, Tassel        |                                       |                     |                 |  |
| H                            | Hood (if appropriate)   |                                       |                     |                 |  |
|                              | Gown Only               |                                       |                     |                 |  |
| _ c                          | Cap Only                |                                       |                     |                 |  |
|                              |                         | Continue 🕨                            |                     |                 |  |

4. Select the State of their alma mater

5. Select their alma mater school name from the drop down menu (this information determines the hood lining colors).

Note: If the faculty member's school does not appear in the dropdown menu, you may choose any school in any state that has the same or similar school colors.

6. Under Full Title of Degree, choose their degree field of study for specific degree colored hood velvet, or choose Philosophy\_PhD\_dark blue for Phd blue colored hood velvet. This choice can be based on personal preference or department/school tradition.

## Hood degree list with PhD Blue hood selected:

|                                                                                              | Naprapathy - Silver                  |                                                                    |
|----------------------------------------------------------------------------------------------|--------------------------------------|--------------------------------------------------------------------|
|                                                                                              | No Velvet - No Velvet                |                                                                    |
|                                                                                              | Nursing - Apricot                    |                                                                    |
|                                                                                              | Optometry - Aqua                     |                                                                    |
|                                                                                              | Oratory - Silver                     |                                                                    |
| OL                                                                                           | Osteopathy - Kelly                   |                                                                    |
|                                                                                              | Pedagogy - Lt Blue                   |                                                                    |
| Please Note: Data included is based on dat<br>that order will not show here. Pressing the "( | Personnel Serv Sp Arcola - Teal      | our measurements, the status of<br>ve already submitted your order |
| via regular mail.                                                                            | Personnel Services - Peacock Blue    |                                                                    |
| Customer Information                                                                         | Pharmacy - Olive                     | formation                                                          |
|                                                                                              | Phd-Special Reserved - Marine Blue   |                                                                    |
| Name: Stanford Univ Fheg 670                                                                 | Philanthropy - Gold                  | IssRental                                                          |
| Quete Number 04004700000                                                                     | Philosophy_phd - Dark Blue           |                                                                    |
| Customer Number: 04001798000                                                                 | Physical Education - Sage Green      | imber: 5134369                                                     |
|                                                                                              | Physical Therapy Sp Arcola - Teal    |                                                                    |
| Degree Obtained: Doctorate                                                                   | Physics - Gold                       |                                                                    |
| Bachelor, Master and Doctorate                                                               | Podiatry - Nile                      |                                                                    |
|                                                                                              | Police Science - Gold                |                                                                    |
| UNIVERSITY OF COLORADO - M                                                                   | Political Science - Dark Blue        |                                                                    |
| UNIVERSITY OF COLORADO SC                                                                    | Psychology - Gold                    |                                                                    |
| UNIVERSITY OF DENVER - DENV                                                                  | Public Admin Sp Arcola - Teal        |                                                                    |
| UNIVERSITY OF NORTHERN CO                                                                    | Public Administration - Peacock Blue |                                                                    |
| Note: Typing the first letter of your s                                                      | Public Health - Salmon               | of the list quickly.                                               |
|                                                                                              | Public Service - Peacock Blue        |                                                                    |
| Full Title of Degree is only required                                                        | Public Service Sp Arcola - Teal      | ctor.                                                              |
| Note: The most common velvet of                                                              | Regional Planning - Blue Violet      | d), Gold, Light Blue, and                                          |
| White.                                                                                       | Religious Education - Lt Blue        |                                                                    |
|                                                                                              | Science - Gold                       |                                                                    |
| Click have for a listing of common                                                           | Social Work - Citron                 |                                                                    |
| Click <u>nere</u> for a listing of common                                                    | Social Work - Cream                  |                                                                    |
| Full Title of Degree:                                                                        | Sociology - White                    |                                                                    |
|                                                                                              | Speech - Silver                      |                                                                    |
|                                                                                              | Theology - Scarlet Red               |                                                                    |
|                                                                                              | Urban Life - Citron                  |                                                                    |

7. Review entered information and either click Confirm, or Back to edit.

Once confirmed, a confirmation email will be sent to the email address entered on the order.

Your order has been placed and will be delivered to your campus bookstore. They will inform you when you may pick up your order.

Order Deadline: contact <u>bayareagrad@herffjones.com</u> Order Delivery Date: contact <u>bayareagrad@herffjones.com</u>

Herff Jones provides free shipping on orders placed before the order deadline. You may place late orders after the deadline by emailing all necessary information to <u>bayareagrad@herffjones.com</u>. All late orders will incur short-cycle fees and expedited shipping charges.

For the smoothest execution, please be sure to communicate deadlines and pick-up processes with faculty members and ordering staff. Contact us if you'd like emails sent to your faculty from Herff Jones.